# PU303 Quick Start Guide

## 1. Components name of the operation panel

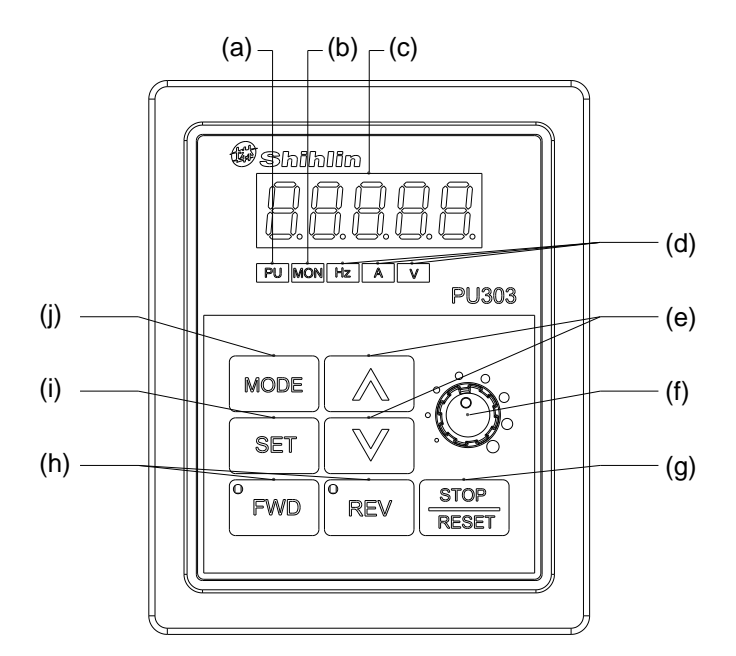

| NO. | Component                         | Name                                | Description                                                                                                    |
|-----|-----------------------------------|-------------------------------------|----------------------------------------------------------------------------------------------------|
| (a) | PU                                | Operation mode indicator            | <b>PU:</b> ON to indicate the PU and CU operation mode. flicker to indicate the H1-H5 operation mode.                                                                                                    |
| (b) | MON                               | Operation panel status<br>indicator | MON: ON to indicate the monitoring mode.                                                                                                    |
| (c) | 8.8.8.8.8                         | Monitor( 5 digits LED)              | Show the frequency, parameter NO#, parameter value, etc.                                                                                                    |
| (d) | HzAV                              | Parameter unit indicator            | <ul> <li>Hz: ON to indicate the frequency value.</li> <li>A: ON to indicate the output current.</li> <li>V: ON to indicate the monitoring optional value. The monitoring value is set by parameter 00-07(P.161), the default setting is output voltage.</li> </ul> |
| (e) |                                   | UP key DOWN key                     | <b>UP:</b> increase value, switches option items <b>DOWN:</b> decrease value, switches option items.                                                                                                    |
| (f) | Õ                                 | VR knob                             | Clockwise rotation increases value.<br>Counter clockwise rotation decreases value.                                                                                                    |
| (g) | RESET                             | STOP/RESET Key                      | <b>STOP:</b> stops the operation commands.<br><b>RESET:</b> resets the inverter when alarms.                                                                                                    |
| (h) | <sup>©</sup> FWD <sup>©</sup> REV | FWD Key REV Key                     | <ul><li>FWD: starts forward rotation. The LED is on during the forward operation.</li><li>REV: starts reverse rotation. The LED is on during the reverse operation.</li></ul>                                                                                      |
| (i) | SET                               | SET Key                             | Long press SET key to write the parameter value, frequency<br>value, etc.<br>Quick press SET key to read the parameter value, and enter<br>the next menu.                                                                                                    |
| (j) | MODE                              | MODE Key                            | Switch between different modes                                                                                                    |

## 2. Order code

Order code description:

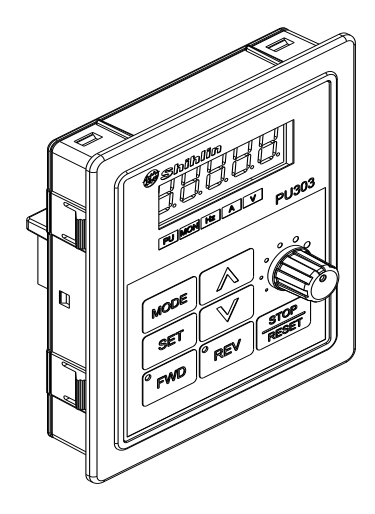

| NO. | Model Name | Description           | Order code |
|-----|------------|-----------------------|------------|
| 1   | PU303      | PU303 operation panel | SNKPU303   |

Note: PU303 is applicable to all SS2 series and all 3rd generation inverters.

# 3. Dimensions(unit:mm)

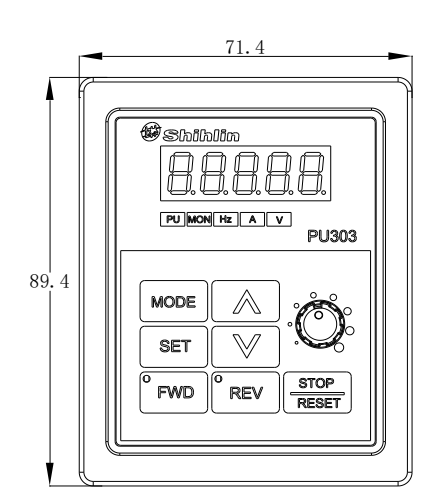

## <Outline dimension drawings>

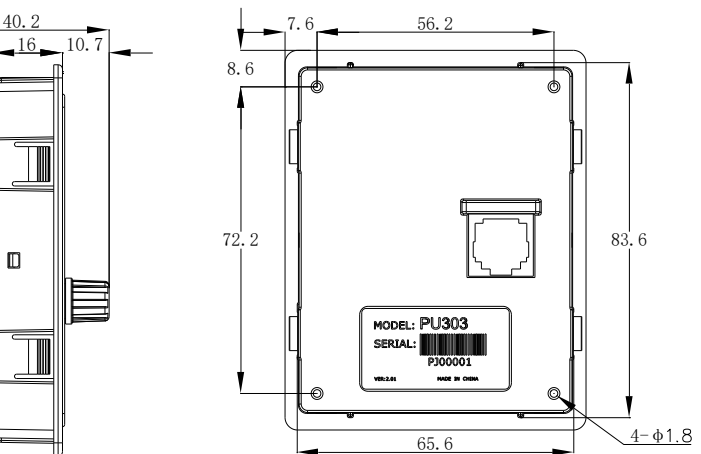

< Panel mounting hole size >

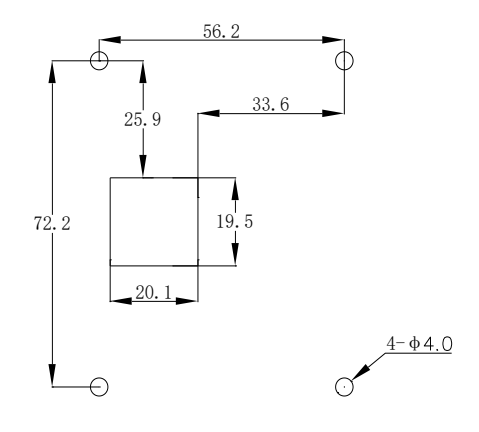

< Flange mounting hole size(note)>

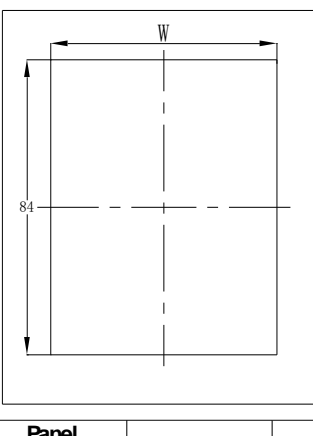

| Panel<br>t hi ckness | 1. 2mm  | 1.6mm | <b>2. 0mm</b> |
|----------------------|---------|-------|---------------|
| W                    | 65. 6mm | 66mm  | 66.5mm        |

4. CBL:Data transmission line (the line is to be used with the above keypads, it's not standard part and needs to be purchased separately)

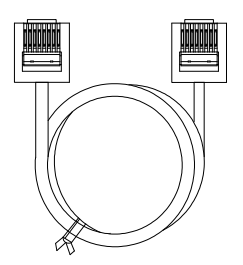

## Order code description

| NO. | Model name | Description                           | Order code  |
|-----|------------|---------------------------------------|-------------|
| 1   | CBL1R5GT   | Data transmission line( length: 1.5M) | SNKCBL1R5GT |
| 2   | CBL03GT    | Data transmission line( length:3M)    | SNKCBL03GT  |
| 3   | CBL05GT    | Data transmission line(length: 5M)    | SNKCBL05GT  |

## 5. Basic Operation

#### 5.1 Flow chart for switching operation mode

P79 = 0

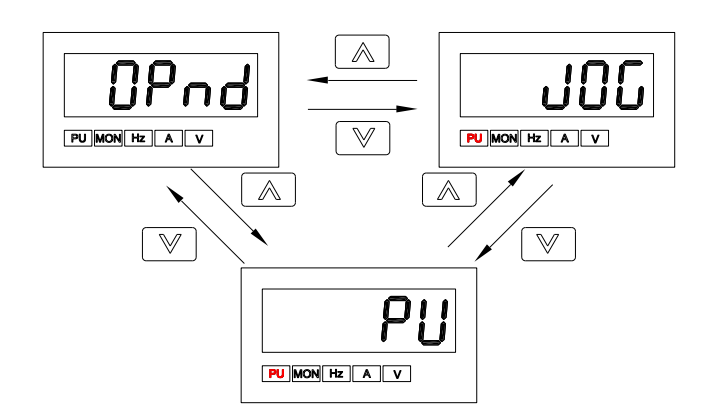

P79 = 1

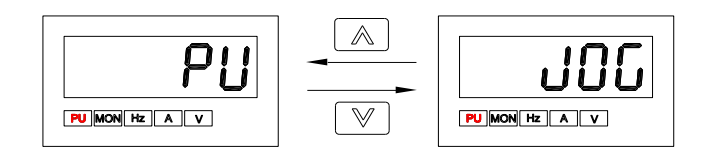

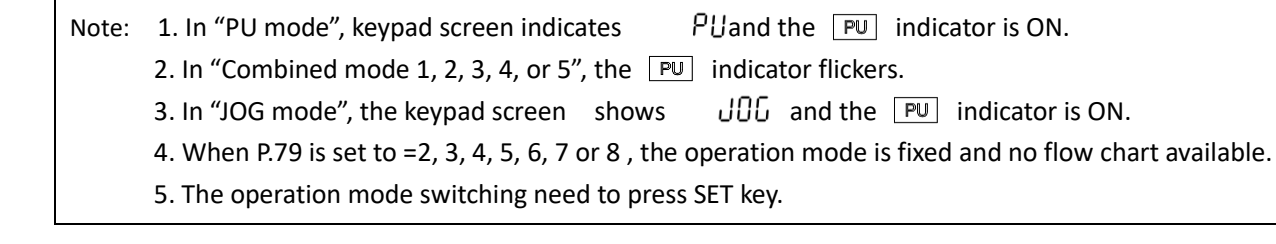

## 5.2 Flow chart for switching operation mode

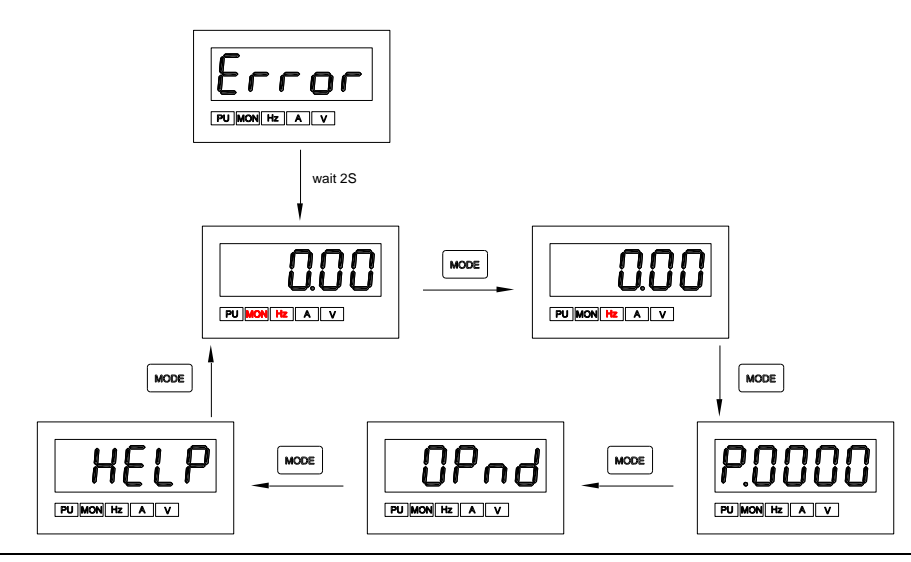

Note: 1. For detailed operation steps under monitoring mode, please refer to section 5.3.

- 2. For detailed operation steps under frequency setting mode, please refer to section 5.4.
- 3. For detailed operation steps under parameter setting mode, please refer to section 5.5.
- 4. For detailed operation steps under HELP mode, please refer to section 5.6.

## 5.3 Operation flow chart under monitoring mode

Take PU mode for example:

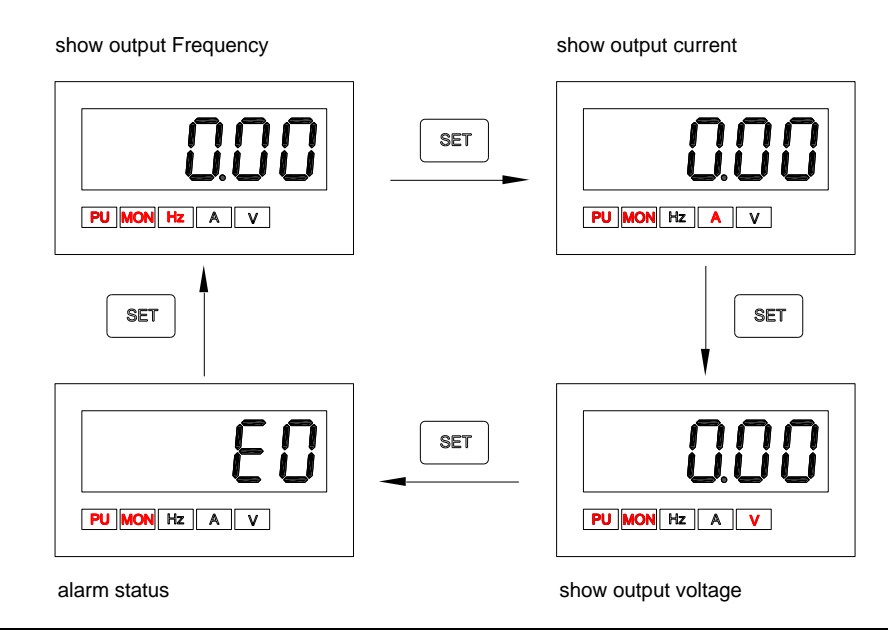

- Note: 1. Under "monitoring output frequency" mode, the MON PU and Hz indicators are ON, and the screen indicates output frequency.
  - 2. Under "monitoring output current" mode, the MON PU and A indicators are ON, and the screen indicates output current value.
  - 3. Under "monitoring output voltage" mode, the MON PU and V indicators are ON, and the screen Indicates output voltage value.
  - 4. Under "browsing alarm record" mode, the MON and PU indicators are ON, and the screen indicates current alarm code.
  - 5. For alarm codes, please refer to corresponding series of Shihlin Electric Inverters user manual for detail.

## 5.4 Operation flow chart for frequency setting

Take PU mode for example:

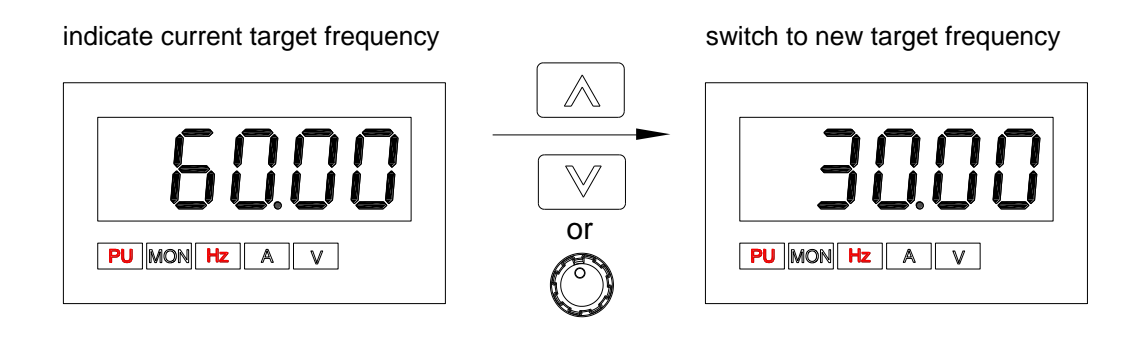

Note: 1.By Pじ\_ur setting, choose 🔊 🔍 or VR knob to change the frequency when the inverter is running.

2.Under frequency setting mode, the Hz and PU indicators are ON., and the MON indicator is OFF.

3.When setting frequency with keypad, the set value cannot exceed the upper frequency. When higher frequency is needed, the upper frequency should be changed first.

## 5.5 Operation flow chart for parameter setting

Take PU mode with parameter P.151 for example:

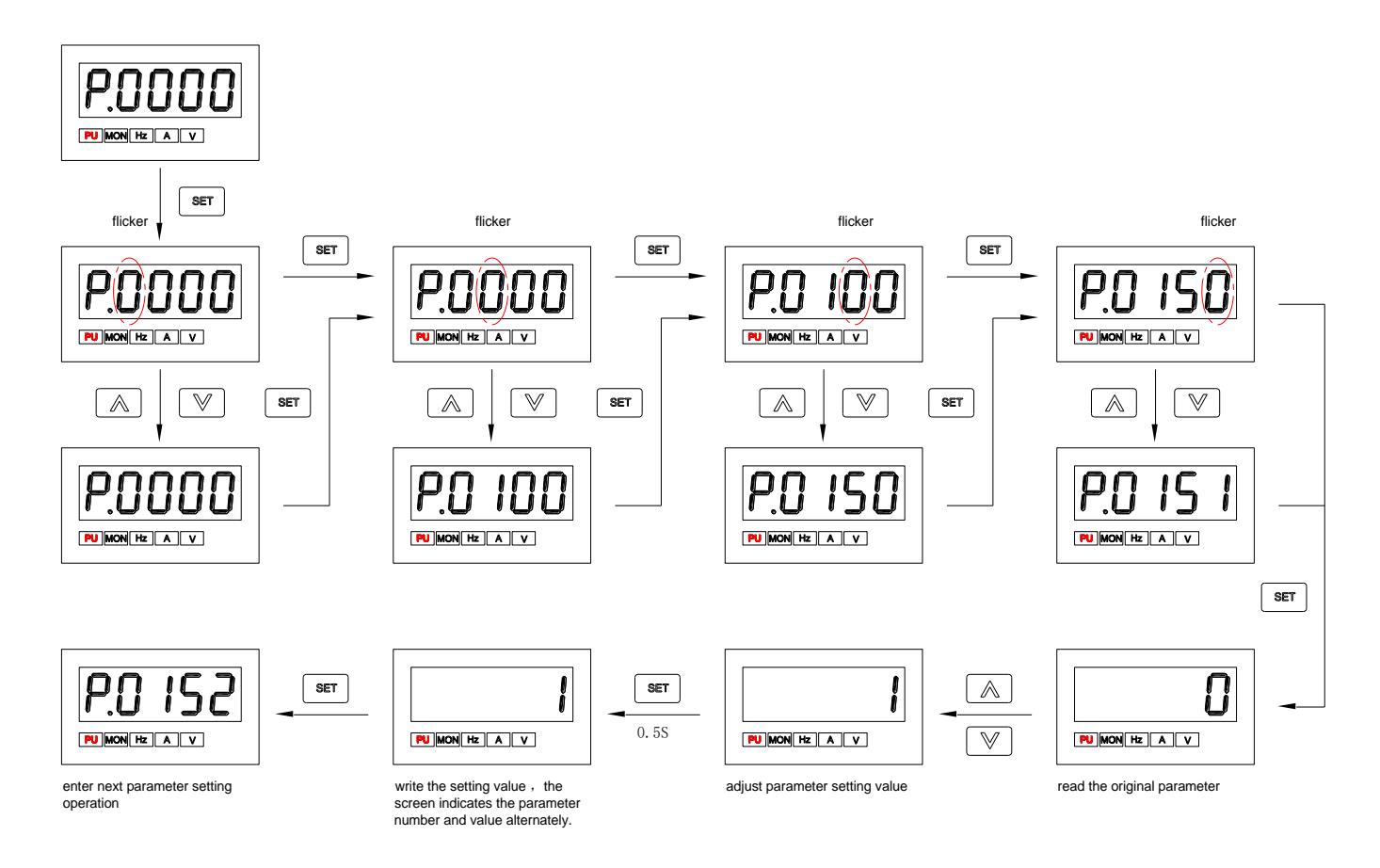

Note: The Hz and MON indicators are OFF under parameter setting mode. Be sure to hold set key and keep it over 0.5 second to write parameter value.

#### 5.6 Operation flow chart for HELP mode

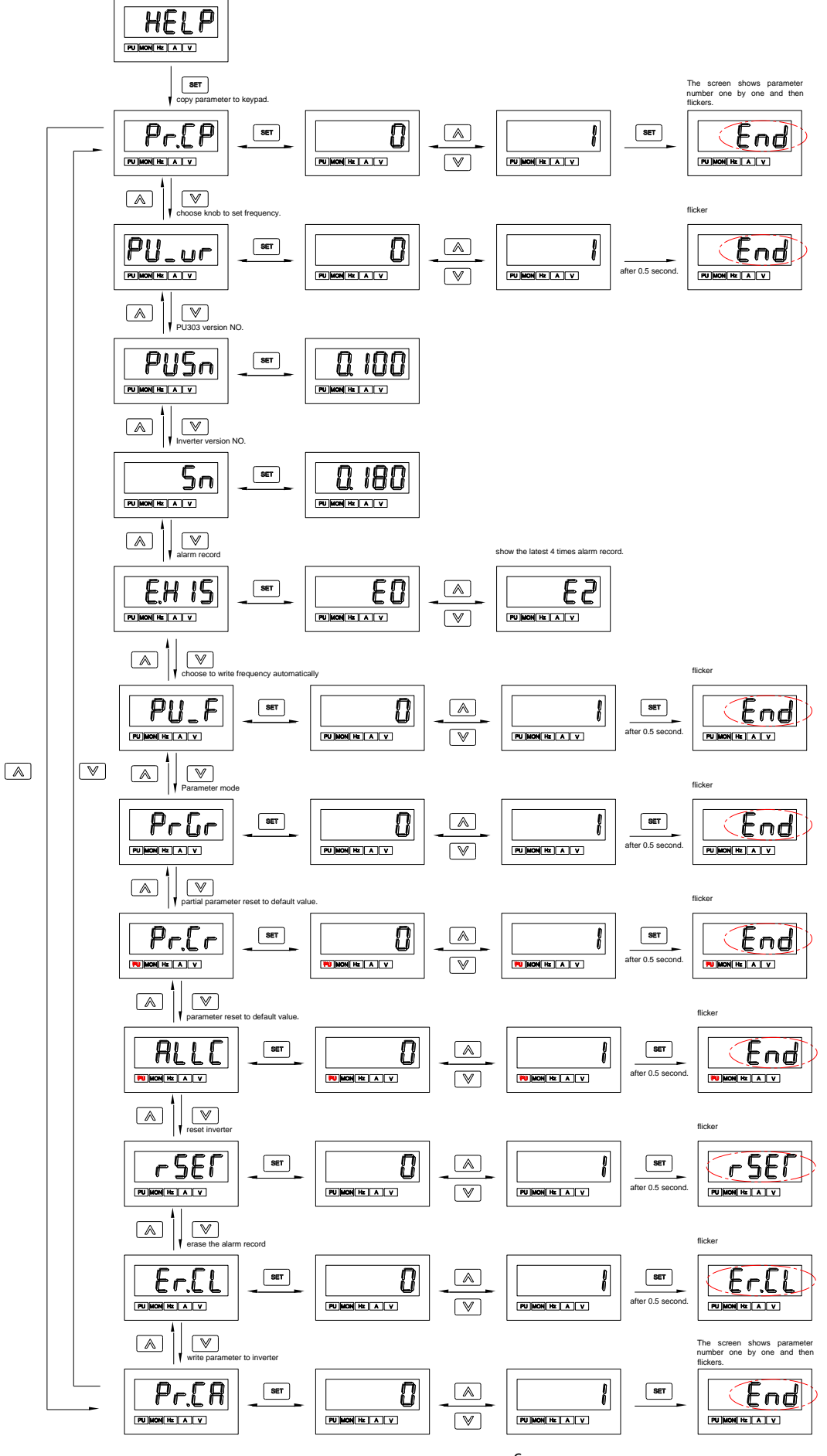

When press MODE key and switch to HELP mode, the inverter can enter below special operations in menu list:

| Menu          | Name                                      | Press SET key and enter next operations                                                                                                    |
|---------------|-------------------------------------------|----------------------------------------------------------------------------------------------------|
| Pr.[P         |                                           | 0: No change                                                                                                    |
|               | Copy parameter                            | 1: Copy the inverter parameter value to keypad.( DO NOT copy parameter                                                                                                    |
|               |                                           | when the inverter is running.)                                                                                                    |
| Q!!           | Choose knob to set                        | 0: Target frequency is not set by knob                                                                                                    |
| 10-01         | the frequency                             | 1: Target frequency is set by knob.                                                                                                    |
| PUSn          | Keypad version                            | Indicate PU303 version NO#( read only)                                                                                                    |
| Sn            | Inverter version                          | Indicate inverter version NO#( read only)                                                                                                    |
| E.H 15        | Inverter alarm record                     | Indicate the latest 4 times alarm code( read only)                                                                                                    |
|               |                                           | 0:When frequency is changed, the frequency is not write in inverter automatically.                                                                                                    |
|               | Choose to write                           | 1: When frequency is changed, the frequency writes in inverter RAM after 0.5 second automatically, and writes in inverter EEPROM after 10 seconds.                                                                               |
| PU_F          | frequency<br>automatically                | 2: When the frequency is changed, the frequency writes in inverter RAM after 0.5 second automatically, and writes in inverter EEPROM after 30 seconds.                                                                           |
|               |                                           | 3: When the frequency is changed, the frequency writes in inverter RAM after 0.5 second automatically and not writes in inverter EEPROM.                                                                                         |
| o_r_          |                                           | 0: P parameter mode                                                                                                    |
| ггиг          | Parameter mode                            | 1: Parameter group mode                                                                                                    |
|               |                                           | 0: No change                                                                                                    |
|               | Partially parameter reset to factory data | 1: Partially parameter is reset to factory data, same as operation with parameter 00-02=4(P.999 = 1)                                                                                                    |
| Pr <u>[</u> r |                                           | <ul> <li>2: Inverter parameter is reset to factory data + user parameter<br/>(15-00(P.900)~15-19(P.919))is not reset to factory data, same as operation<br/>with parameter 00-02=5(P.999 = 2)</li> </ul>                         |
|               |                                           | 3: Partially parameter is reset to factory data and user parameter<br>(15-00(P.900)~15-19(P.919))is not reset to factory data, same as operation<br>with parameter 00-02=6(P.999 = 3)                                            |
|               | <b>2</b>                                  | 0: No change.                                                                                                    |
| RLLC          | factory data                              | 1:Inverter parameter is reset to factory data, same as operation with parameter 00-02=3(P.998)                                                                                                    |
|               | Desert in contant                         | 0: No change                                                                                                    |
| רשכי          | Reset inverter                            | 1: Reset the inverter, same as operation with parameter 00-02=2(P.997)                                                                                                    |
|               |                                           | 0: No change                                                                                                    |
| Er.LL         | Clean alarm                               | 1: Clean all alarm and related information, same as operation with parameter                                                                                                    |
| -             |                                           | 00-02=1(P.996)                                                                                                    |
|               |                                           | 0: No change                                                                                                    |
|               |                                           | 1: Paste the parameter value (store in the keypad) to inverter ( please reset                                                                                                    |
| Pr.[8         | Paste parameter                           | the inverter parameter to factory data and then paste parameter, and this<br>operation is only applicable between the same model of inverter. When the<br>inverter is running or under communication mode, this operation is NOT |
|               |                                           | allowed).                                                                                                    |

Note: 1. If inverter version upgrades, only the lower version inverter parameter is copied between different versions of inverters.

2. If the inverter is not able to write in copy parameter, PU303 keypad will indicate "ERROR". Please note this error code is not alarm code and no need to reset the inverter.

## 6. Others

To improve our products, the parameters and contents may be modified, please contact the agent or refer to Shihlin websites(http://automation.seec.com.tw/) to download the latest version.

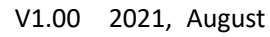

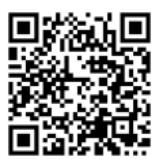